## How to ask for an Extension

1. In WebAssign, click on Past Assignments:

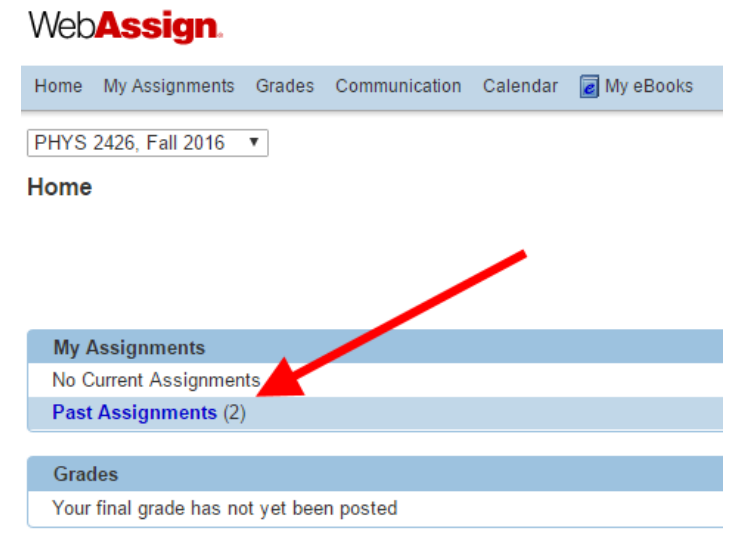

2. Once you see your Past Assignment, click on Extension Request.

## WebAssign Home My Assignments Grades Communication Calendar My eBooks PHYS 2426, Fall 2016 My Assignments Past Assignments Past Assignments Past Assignments Phys 2426-Fall 6 HW1 Electrostatics (Homework) Phys 2426-Fall16 HW1 Electrostatics (Homework) Due: Thursday, Septemer 8, 2016 12:30 PM CDT Extension Request

- **3.** <u>Click into the Assignment and start working!</u> You don't need to wait for my response to see all of the questions. Do your work on paper.
- 4. Once you get a response, submit your answers and finish the assignment.